## Manulife iFUNDS: Panduan lengkap

## Cara membuka akun baru?

Seluruh proses pembukaan rekening membutuhkan waktu sekitar 10-15 menit.

Syarat utama dan dokumen yang diperlukan:

- Berusia minimal 17 tahun, bukan warga negara Amerika Serikat, membayar pajak di Amerika Serikat atau pemegang Green Card Amerika Serikat.
- Memiliki e-mail dan nomor ponsel yang aktif serta kartu identitas (e-KTP/Paspor) yang masih berlaku.
- Memiliki rekening bank atas nama Anda sendiri, sesuai KTP/Paspor.

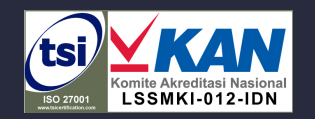

Information Security Management System

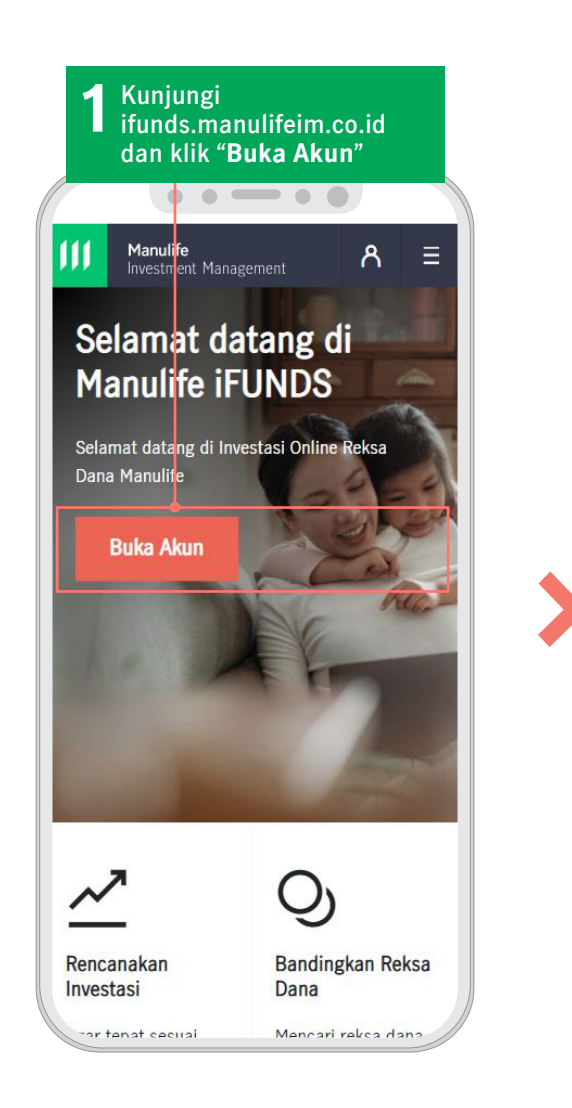

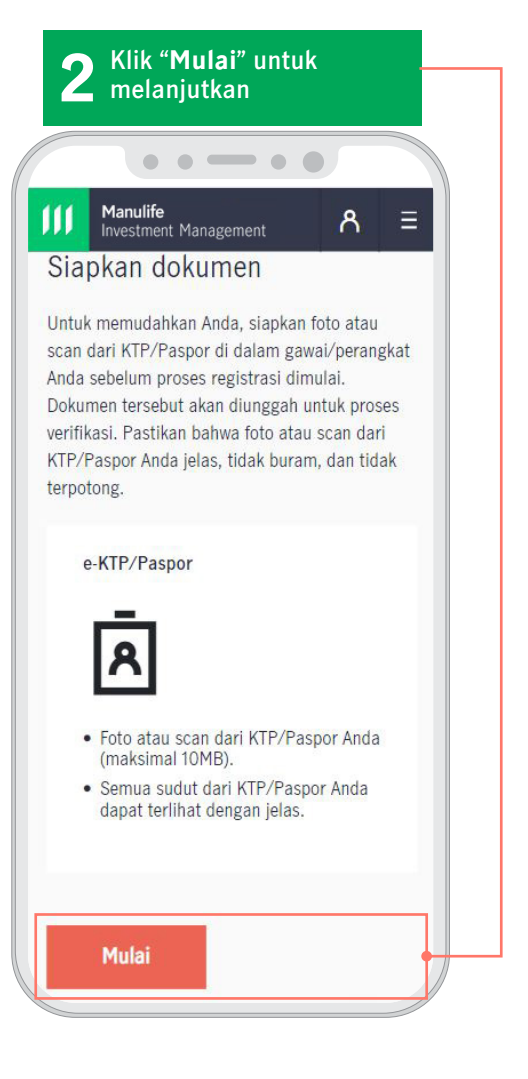

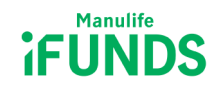

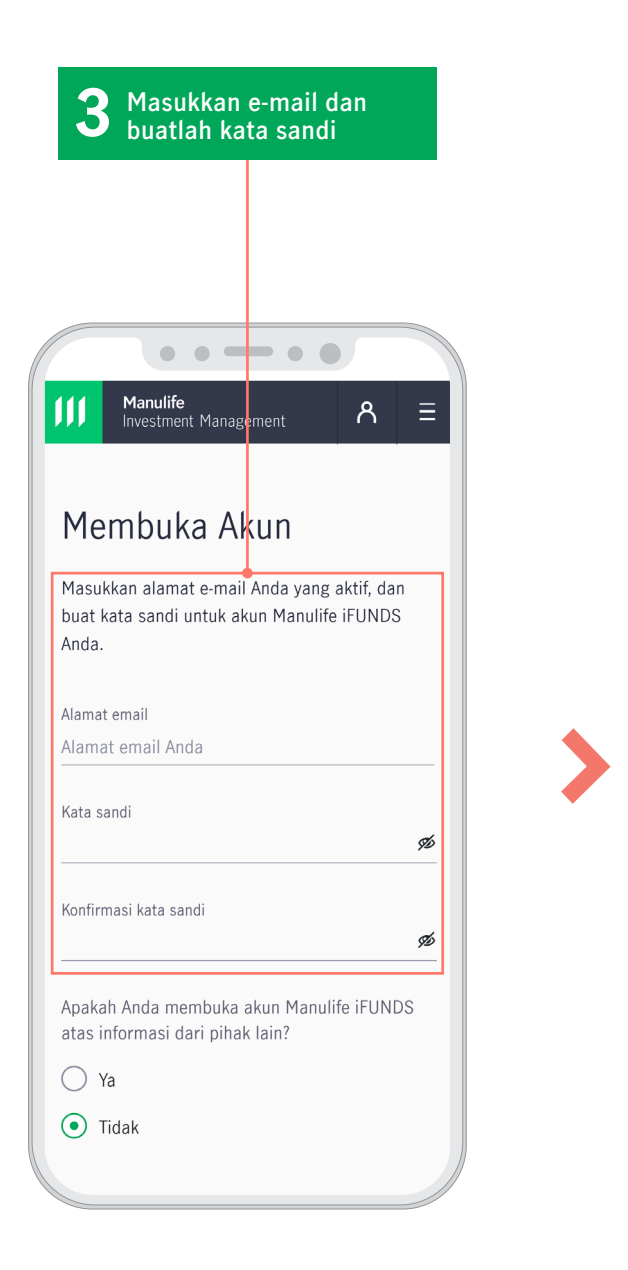

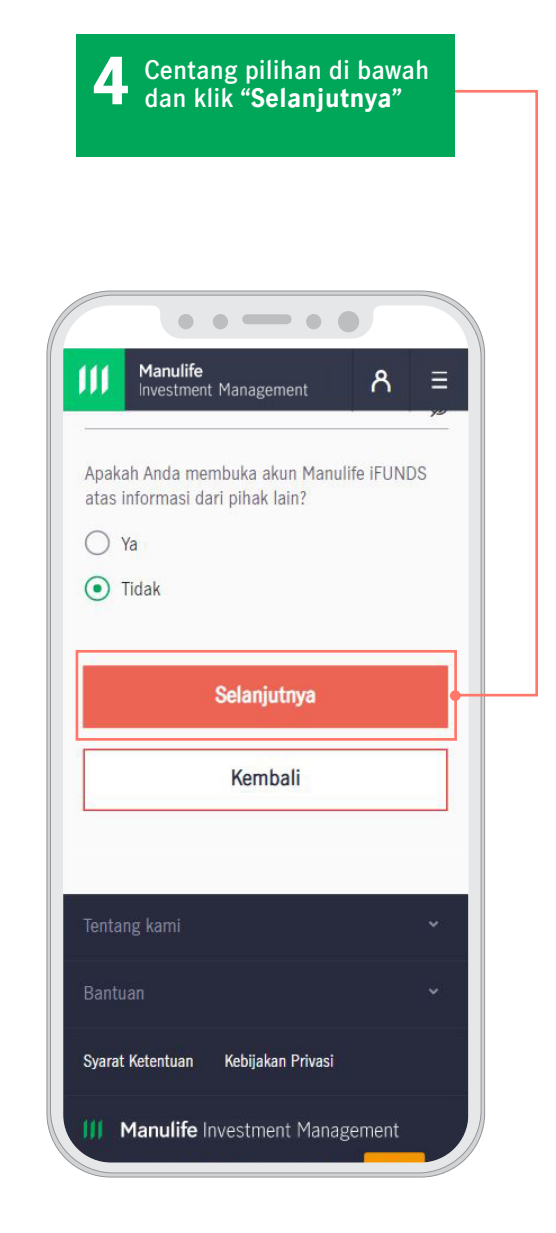

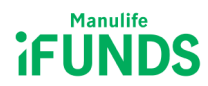

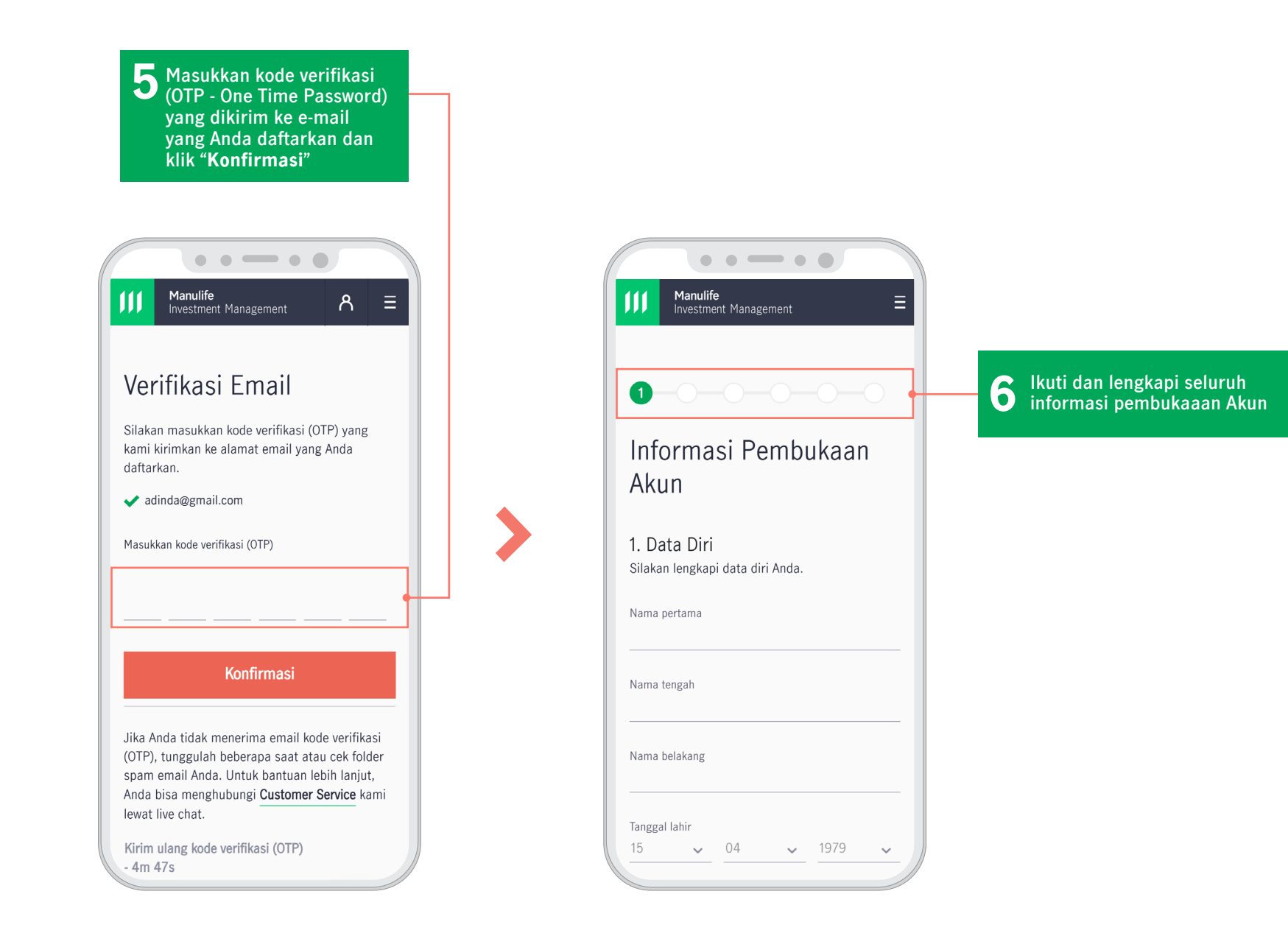

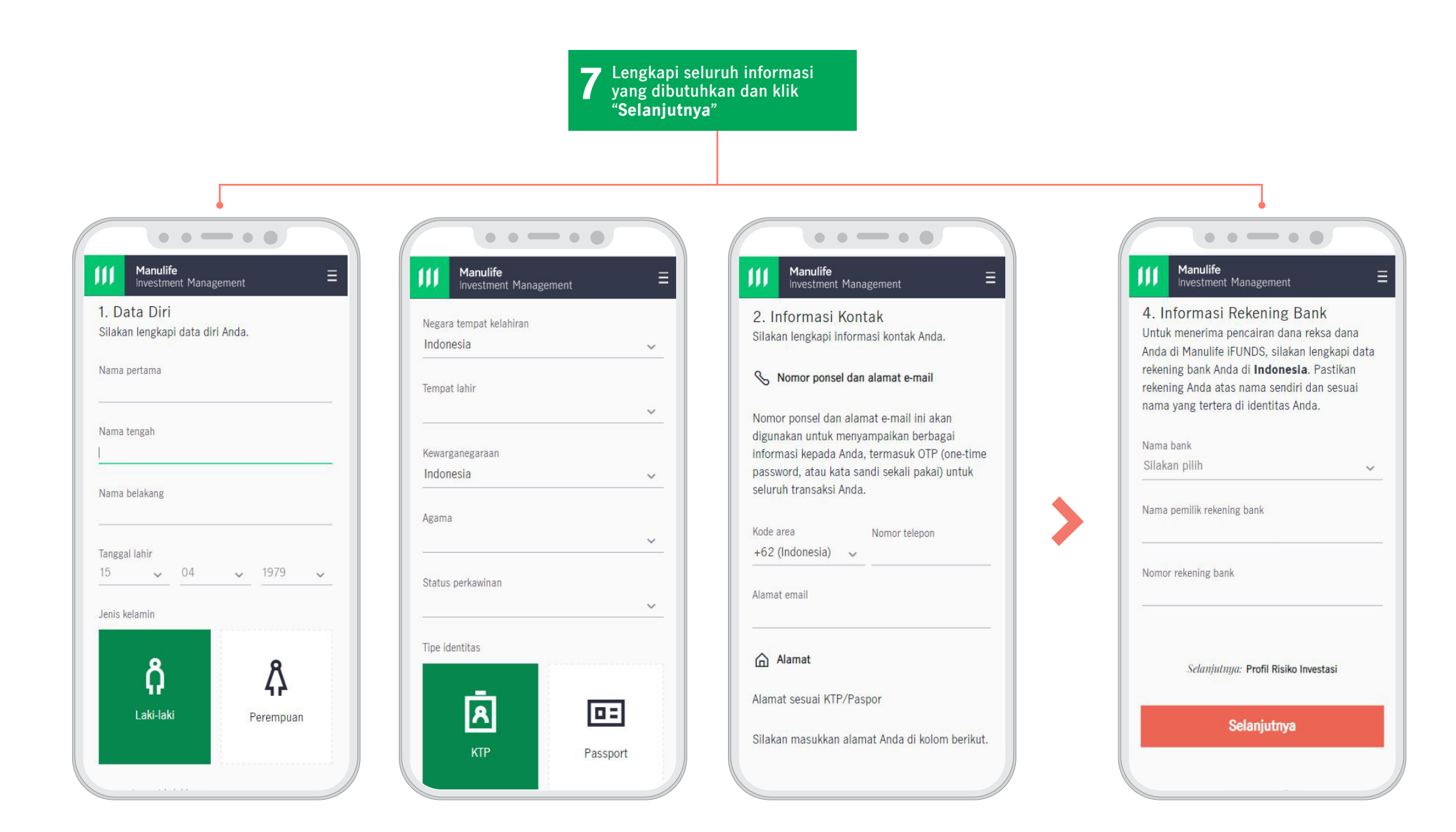

8.1 Lengkapi Kuesioner "Profil Risiko Investasi" untuk menilai toleransi dan sikap Anda terhadap risiko investasi

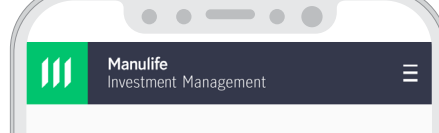

## **⊘−⊘−3−**○**−**○

## Profil Risiko Investasi

Lengkapi profil risiko berikut ini untuk memastikan produk reksa dana yang Anda pilih sesuai dengan tingkat fluktuasi investasi yang dapat Anda toleransi serta imbal hasil investasi yang Anda harapkan.

Mana pernyataan yang paling sesuai dengan kondisi Anda saat ini?

- Saya berumur sekitar 17 sampai 40 tahun, dengan beban finansial kecil
- Saya berumur sekitar 17 sampai 40 tahun, dengan beban finansial sedang-besar
- Saya berumur sekitar 40 sampai 50 tahun, dengan beban finansial kecil
- Saya berumur sekitar 40 sampai 50 tahun, dengan beban finansial sedang-besar
- 🔿 Saya berumur di atas 50 tahun, dengan

Manulife Investment Management

Berapa tahun pengalaman Anda berinvestasi pada produk pasar modal (di luar program pensiun dari perusahaan, jika ada).

O Belum ada pengalaman

🔘 < 1 tahun

- 🔵 1 3 tahun
- > 3 5 tahun

🔘 > 5 tahun

Mana dari produk investasi di bawah ini yang Anda miliki selama 3 tahun terakhir? (Pilih 1 atau lebih, jika ada. Pilihan dengan skor tertinggi adalah yang digunakan).

Emas, reksa dana terproteksi, simpanan dalam mata uang asing

Reksa dana pasar uang

Obligasi layak investasi/Reksa dana pendapatan tetap

Reksa dana campuran

Reksa dana saham, exchange-traded fund, saham

Manulife Investment Management

. . . . . .

Ξ

Secara umum, berapa lama waktu yang Anda miliki untuk berinvestasi?

< 1 tahun</p>

- 🔵 1 3 tahun
- 🔘 > 3 5 tahun
- > 5 tahun

Seberapa besar fluktuasi per tahun yang dapat Anda tanggung dari investasi Anda?

- O Sekitar (+/-) 5%
- O Sekitar (+/-) 10%

O Sekitar (+/-) 15%

Sekitar (+/-) 25%

O Lebih dari (+/-) 25%

6. Mana dari yang berikut paling sesuai dengan tujuan investasi Anda secara umum?

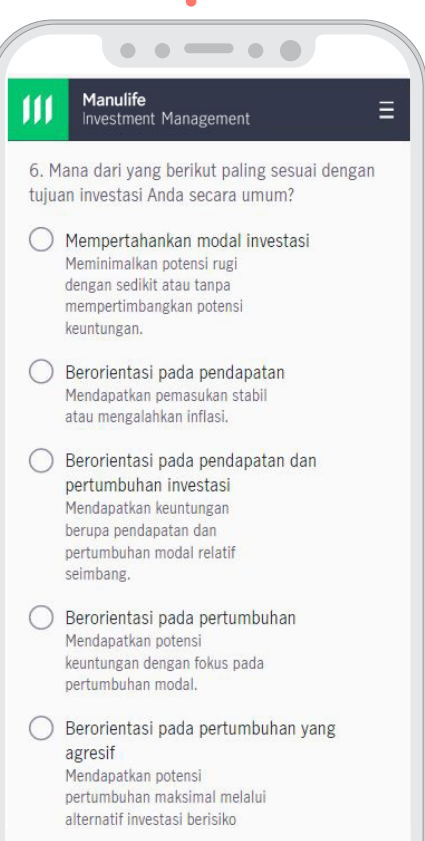

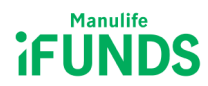

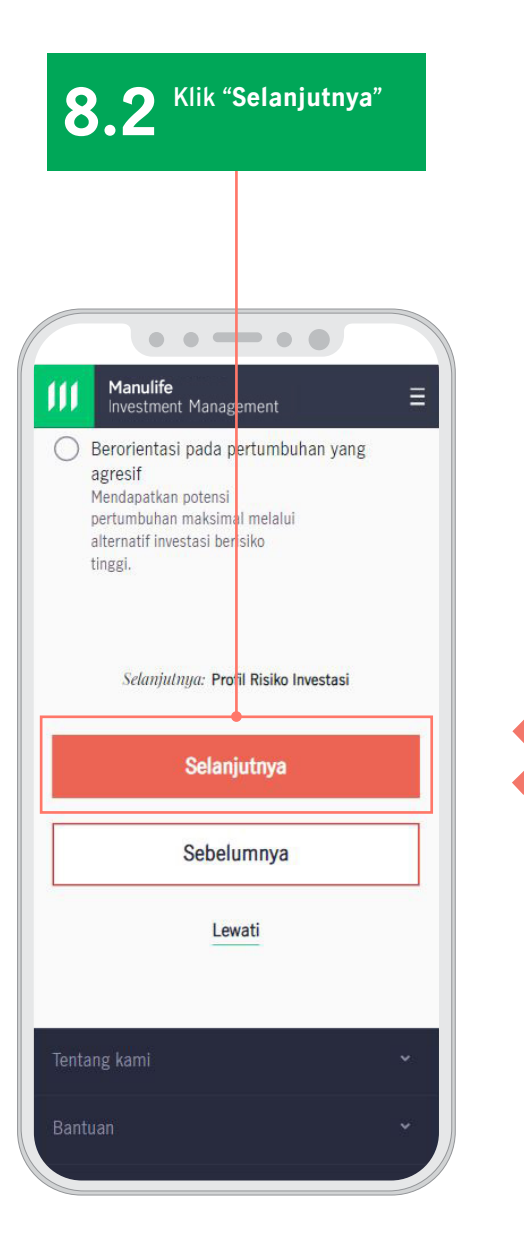

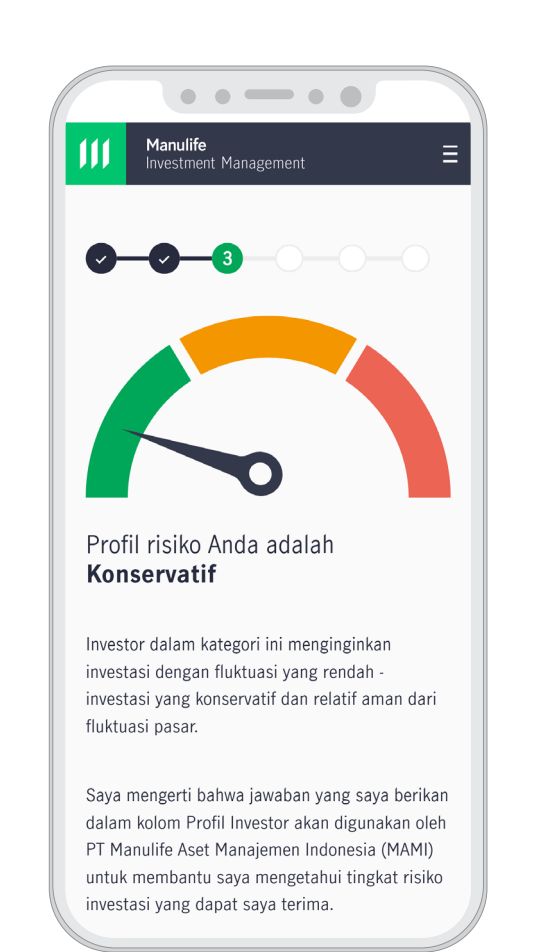

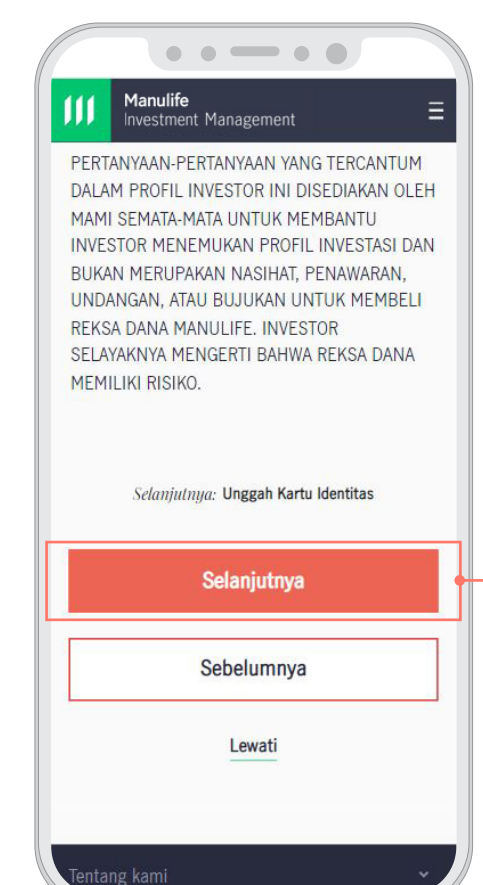

**9** Baca skor **"Profil Risiko** Investasi" Anda dan klik **"Selanjutnya**"

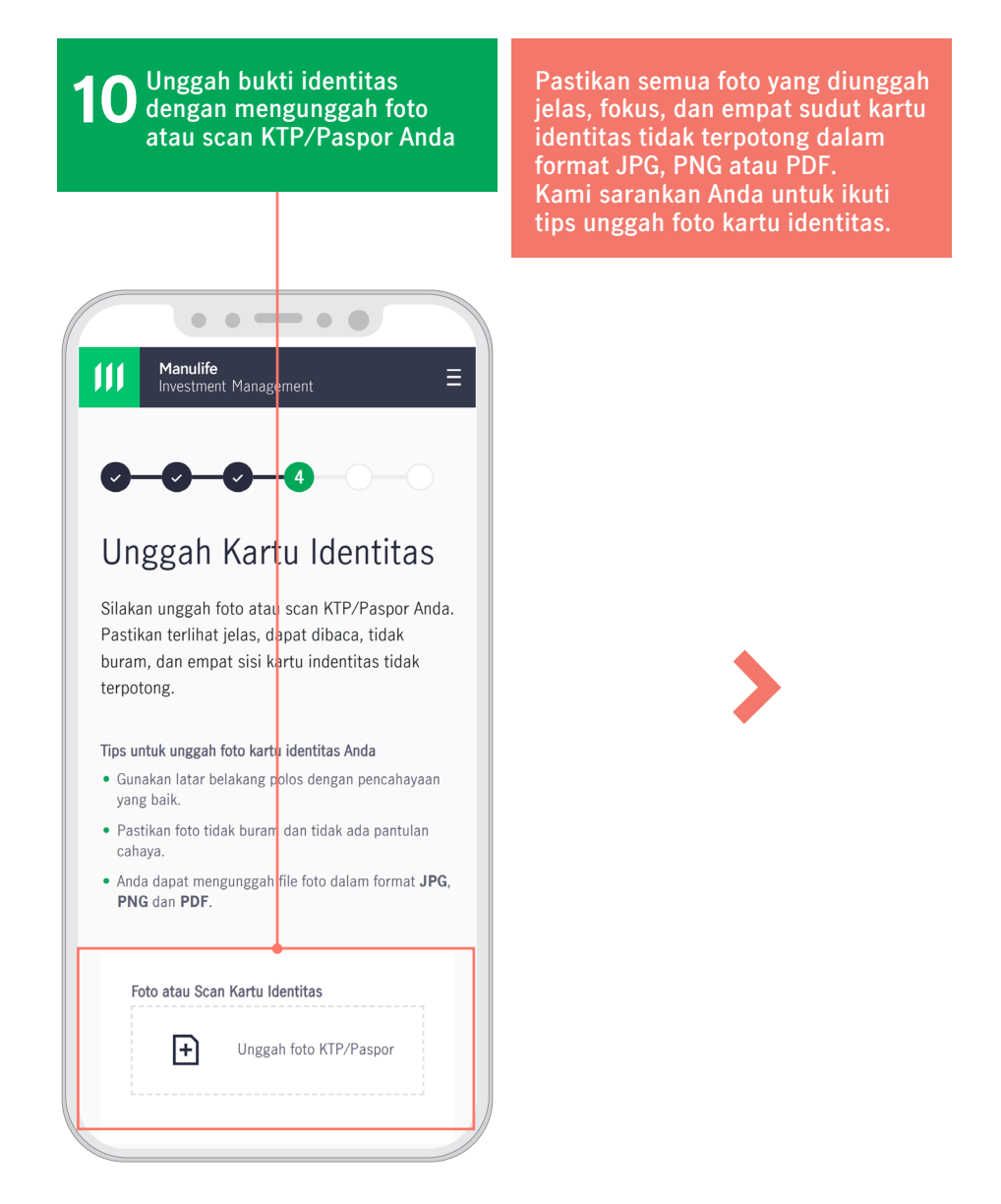

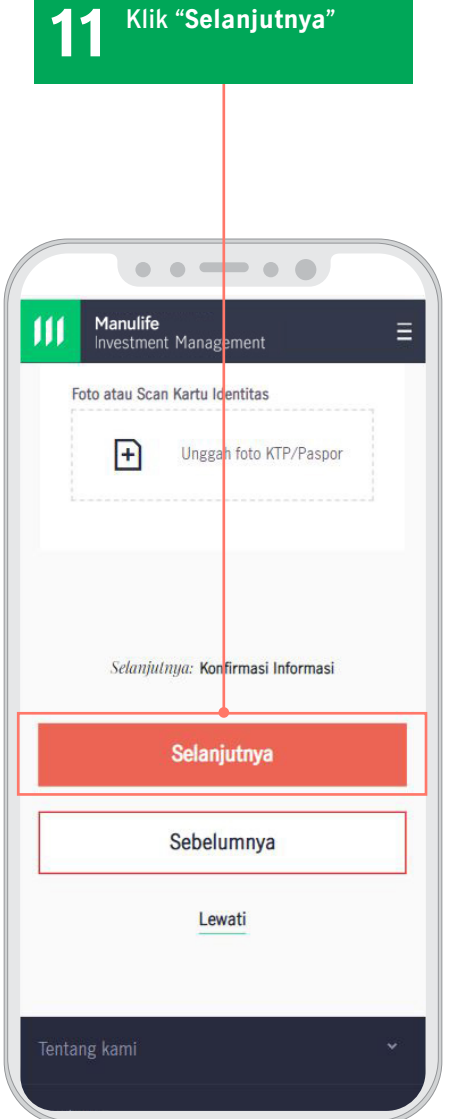

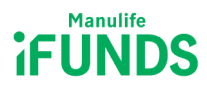

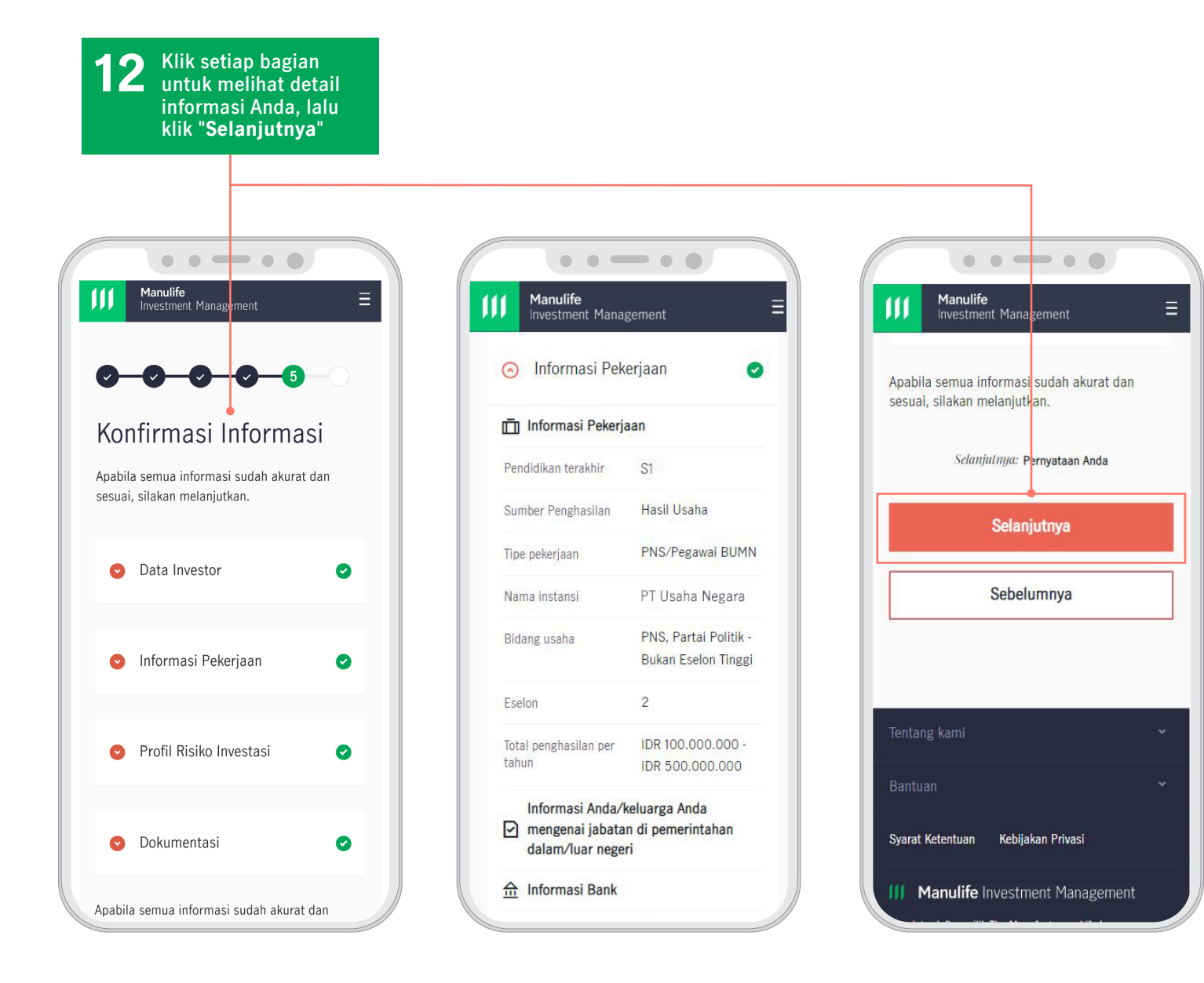

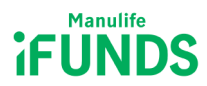

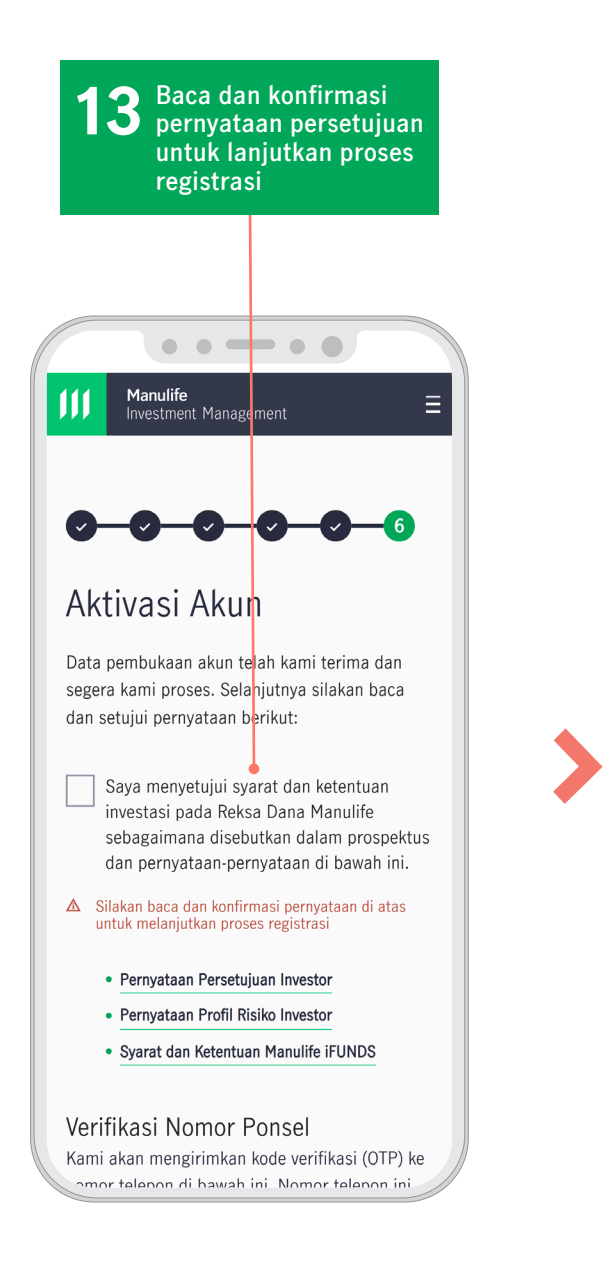

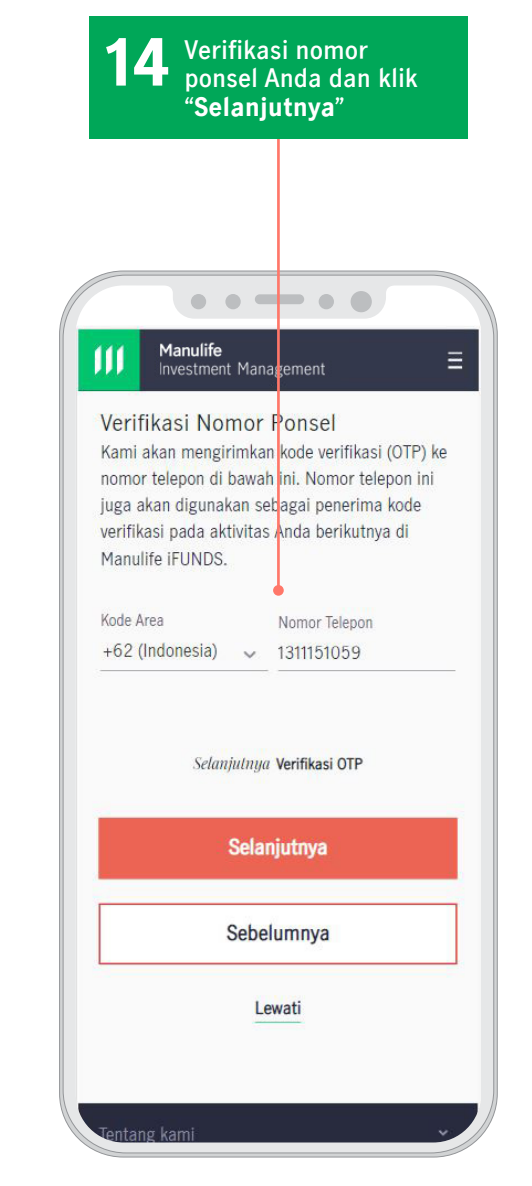

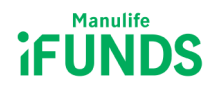

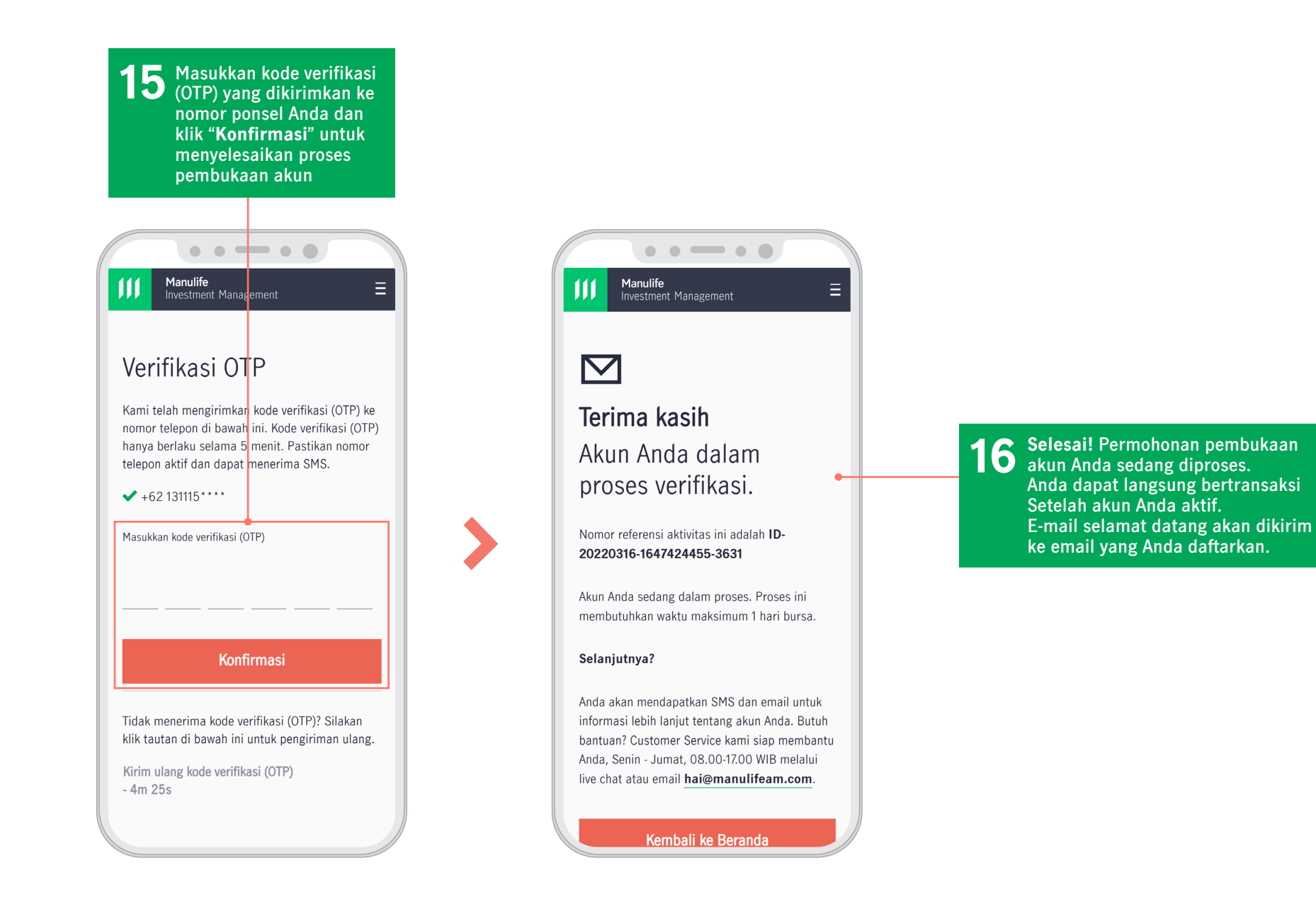